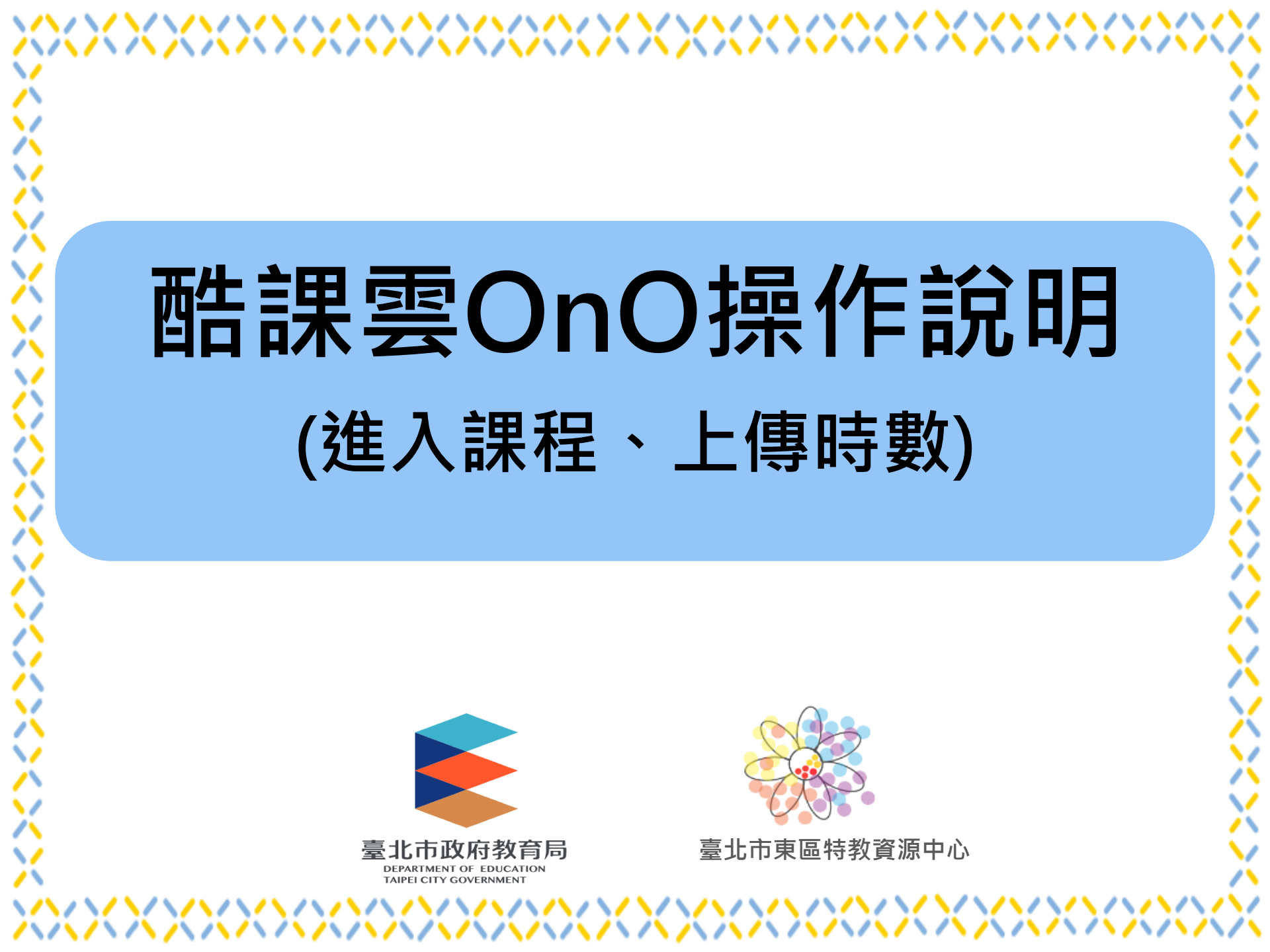

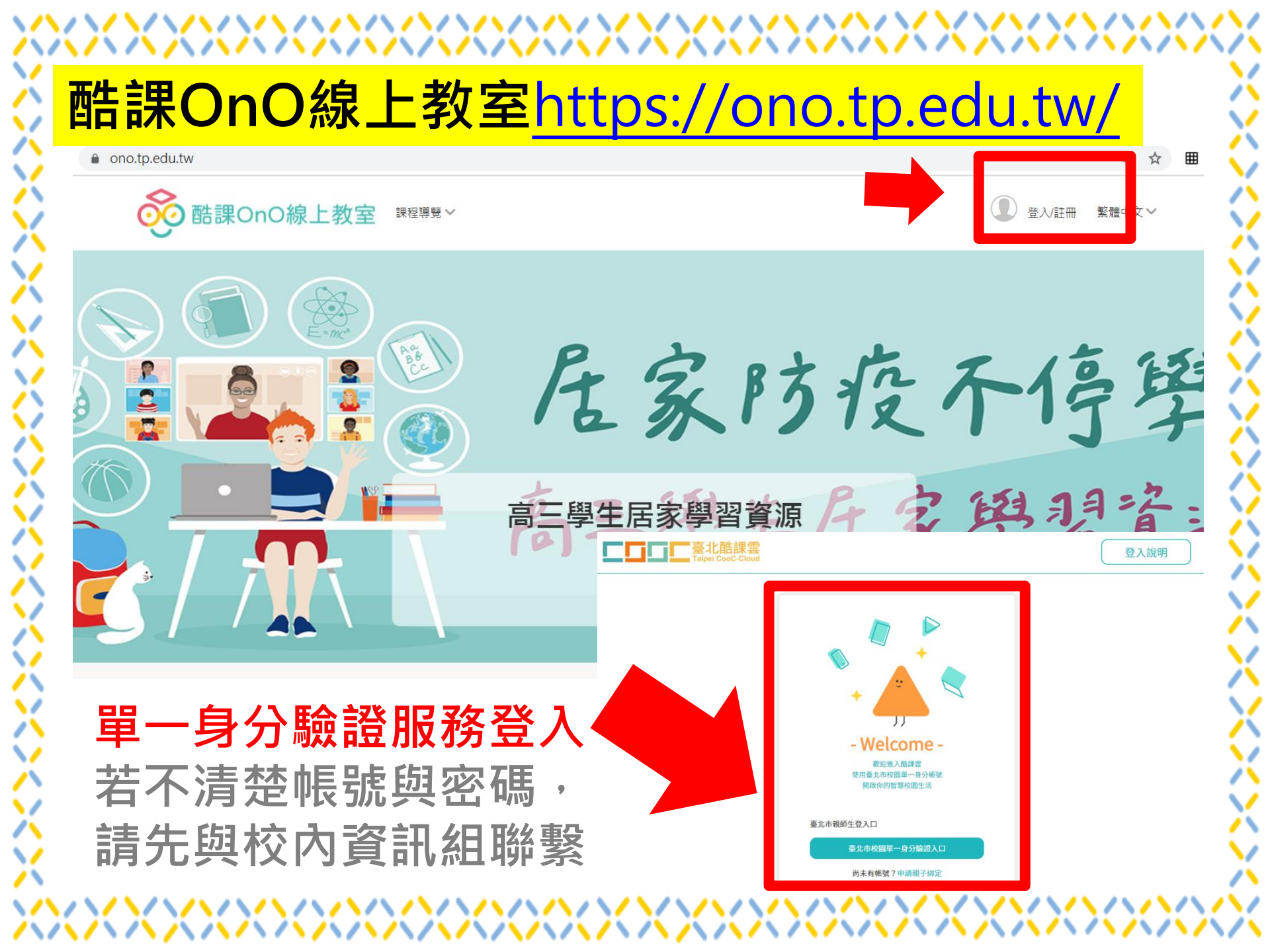

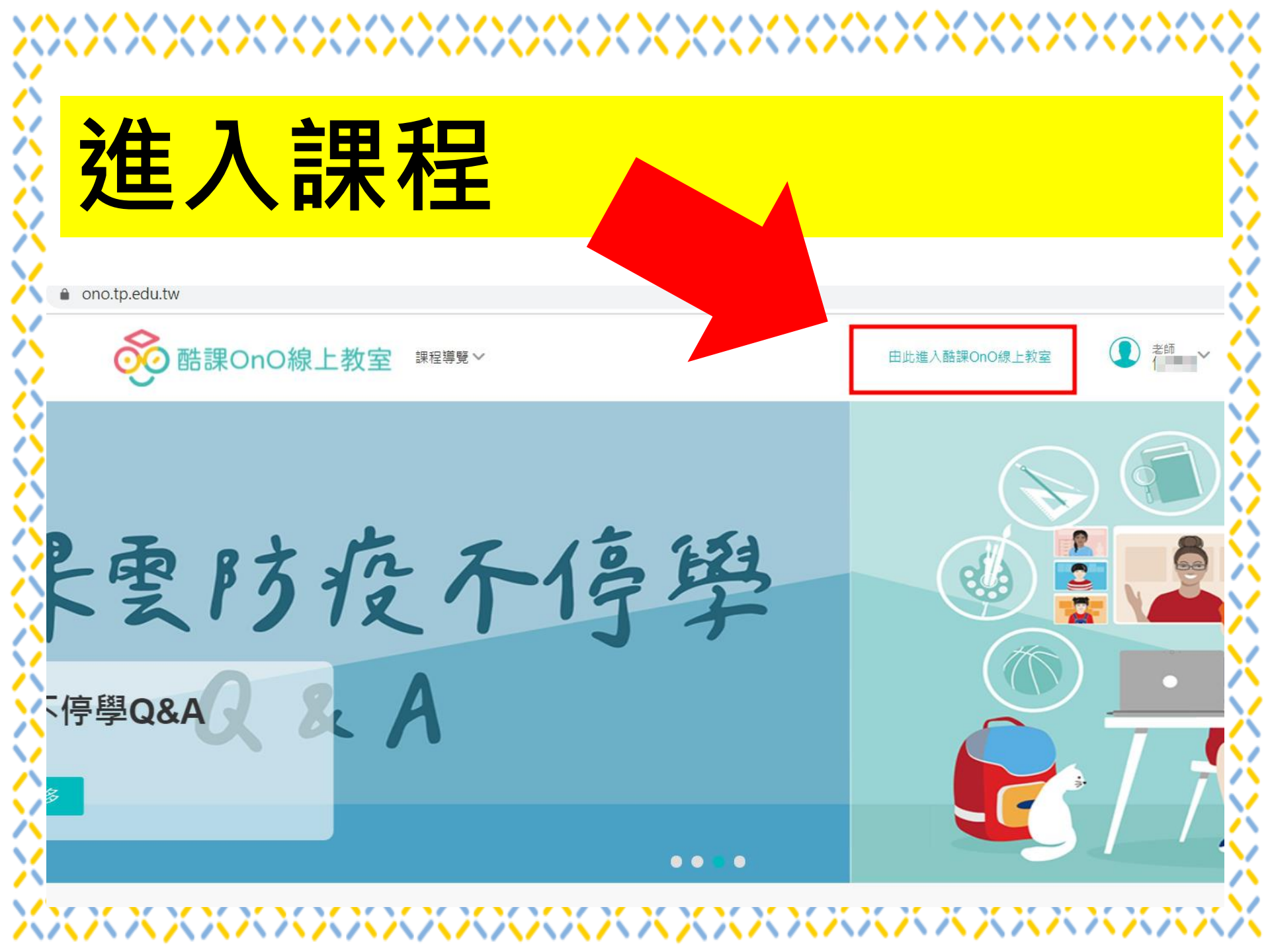

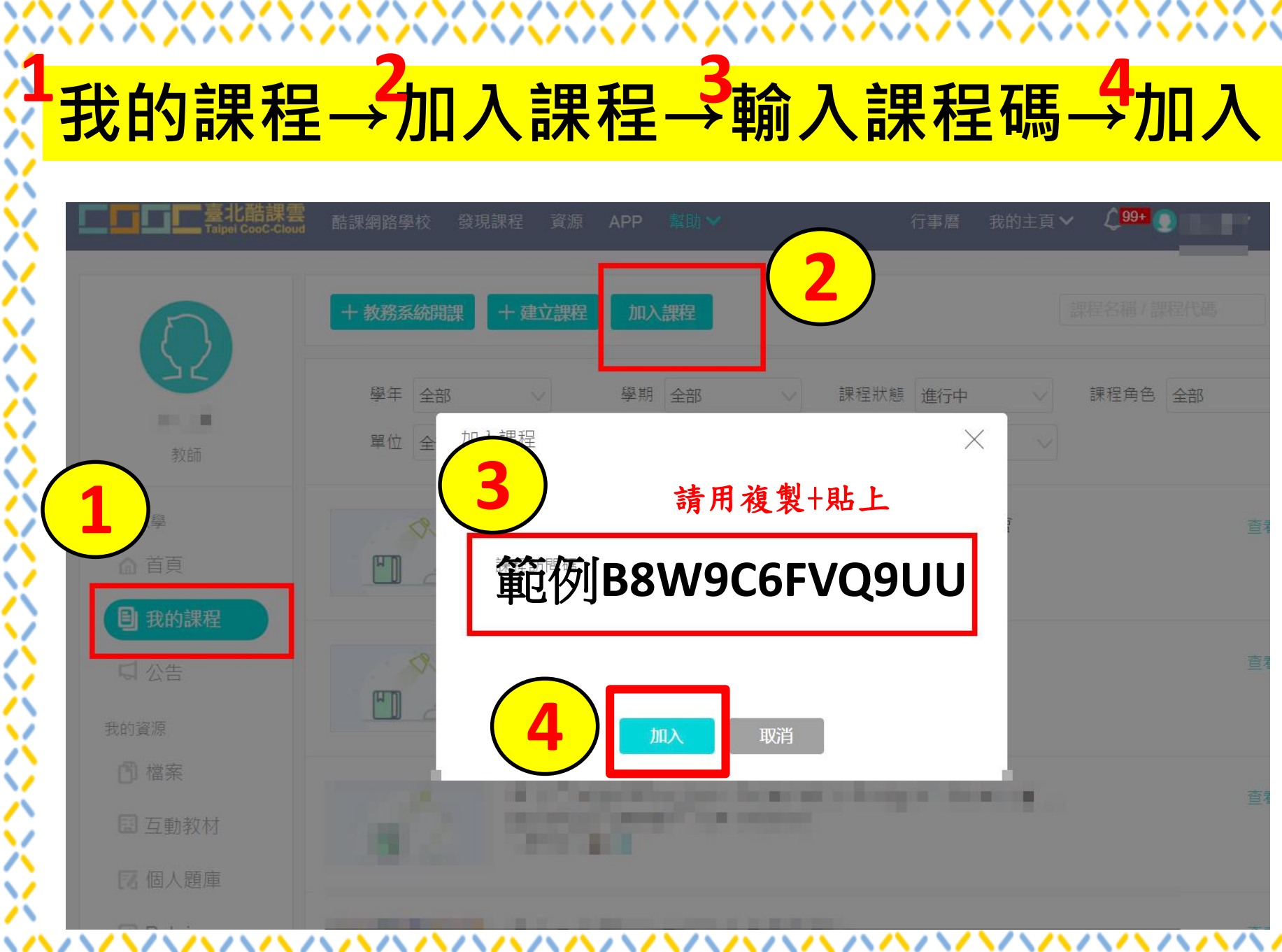

1 / \ / 🔨

| 點      | 選應用中心                                                                      |                    |
|--------|----------------------------------------------------------------------------|--------------------|
| 0 應用中心 | 於 酷課OnO線上教室 酷課雲網路課程 發現課程 資源 APP 幇助 ✓                                       | ● ● 繁體中文 ●         |
|        | 臺北市110學年度國民中學身心障礙在校生暨111學年度身心障礙新生入學國民中學鑑定及安置工作檢討會<br><sup>其他</sup><br>授課老師 | 聲<br>♀ 成績 	 ♀ 堅 成績 |
|        | 目前學習進度 100 %, 上次學習到回饋表<br>章節 公告 教材 作業 線上測驗 討論 互動 分組學習 筆記                   | 繼續學習               |
|        | 下載課程目録     列印課程目録     類型:全部 >       章節一下載資料     (1)                        | *                  |
|        |                                                                            | ^                  |
|        | 章節三測驗                                                                      | ^                  |
|        |                                                                            | -                  |

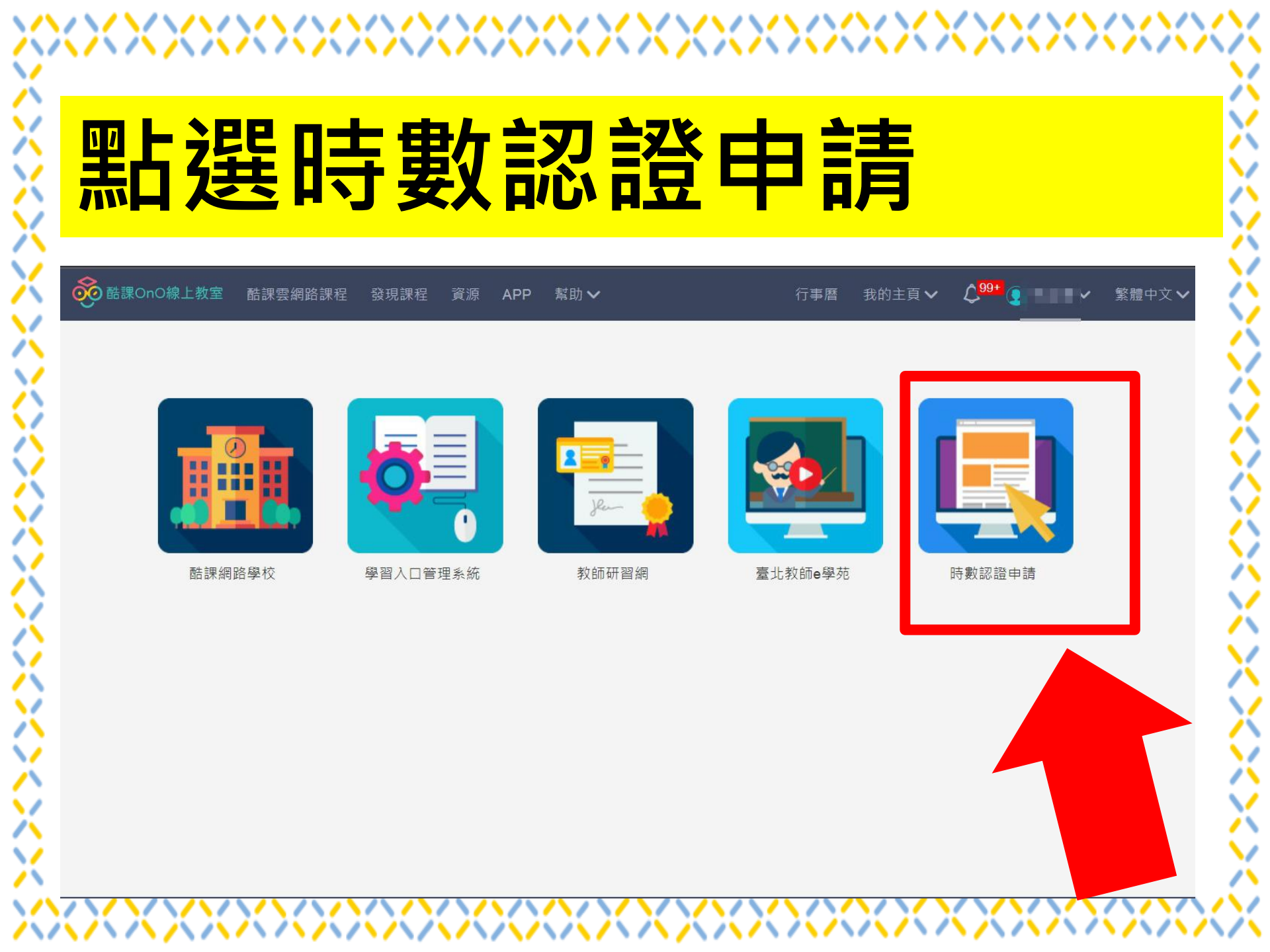

|                                                                                                    | 站選上                                                                                                    | 専                           |            |      |                        |                        |                               |
|----------------------------------------------------------------------------------------------------|----------------------------------------------------------------------------------------------------|-----------------------------|------------|------|------------------------|------------------------|-------------------------------|
| <b>0</b> II                                                                                           | 號OnO線上教室 酷課雲網路課程 發現課程                                                                                                    | 資源 APP                      | 幫助✔        | 行事層  | 我的主頁 🗸                 | · Ç <mark>99*</mark> 💽 | □■■✔ 繁體中文✔                    |
| 課程                                                                                                    | 3分類 全部 V 認證分類 全部 V 挑                                                                                                    | 是供證書 全部                     | ~          | 課程名  | 育/数的对生名                |                        | Q                             |
| 時                                                                                                    | <b>數認證申請</b><br>理為不提供證書或未達門檻分數時,則無法下載/                                                                                                    | 列印證書                        |            |      |                        | 4                      |                               |
| 時 調                                                                                                   | 數認證申請<br>程為不提供證書或未達門檻分數時,則無法下載/<br>列印 ④ 下載 合併列印或下載證書時,請選<br><                                                                                 | 列印證書<br>擇相同類型的認證<br>1980~95 | 課程         | 協調教会 |                        | 12/24/24               | 1 - 9 of 9 項目<br>L應時動感明       |
| 時<br>當課                                                                                               | 數認證申請<br>程為不提供證書或未達門檻分數時,則無法下載/<br>列印 ④ 下載 合併列印或下載證書時,請選<br><<br>課程名稱                                                                         | 列印證書<br>擇相同類型的認證<br>課程分類    | 課程<br>認證分類 | 授課教師 | 報名日期<br>2022-06-0      | 通過狀態                   | 1 - 9 of 9 項目<br>上傳時數證明       |
| 時<br>當課<br>0<br>1<br>1<br>2                                                                           | 數認證申請<br>程為不提供證書或未達門檻分數時,則無法下載/<br>列印 ④ 下載 合併列印或下載證書時,請選<br><<br>課程名稱                                                                         | 列印證書<br>擇相同類型的認證<br>課程分類    | 課程<br>認證分類 | 授課教師 | ,<br>報名日期<br>2022-06-0 | 通過狀態<br>● 通過           | 1 - 9 of 9 項目<br>上傳時數證明<br>上傳 |
| 時<br>第<br>篇<br>日<br>日<br>日<br>日<br>日<br>日<br>日<br>日<br>日<br>日<br>日<br>日<br>日<br>日<br>日<br>日<br>日<br>日 | 數 認證 申請<br>程為不提供證書或未達門檻分數時,則無法下載/<br>列印 ④ 下載 合併列印或下載證書時,請選<br><<br>■<br>課程名稱<br>■<br>■<br>■<br>■<br>■<br>■<br>■<br>■<br>■<br>■<br>■<br>■<br>■ | 列印證書<br>擇相同類型的認證<br>課程分類    | 課程         | 授課教師 | ,<br>報名日期<br>2022-06-0 | 通過狀態                   | 1 - 9 of 9 項目<br>上傳時數證明<br>上傳 |
| 時<br>第<br>二<br>二<br>二<br>二<br>二<br>二<br>二<br>二<br>二<br>二<br>二<br>二<br>二<br>二<br>二<br>二<br>二<br>二      | 數認證申請<br>程為不提供證書或未達門檻分數時,則無法下載/<br>例印 也下載 合併列印或下載證書時,請選<br>(<br>課程名稱                                                                          | 列印證書<br>擇相同類型的認證<br>課程分類    | 課程<br>認證分類 | 授課教師 | ,<br>報名日期<br>2022-06-0 | 通過狀態                   | 1 - 9 of 9 項目<br>上傳時數證明<br>上傳 |
| 時<br>當課<br>「<br>こ<br>1<br>2<br>3<br>4<br>5                                                            | 數 認證 申請<br>程為不提供證書或未達門檻分數時,則無法下載/<br>列印 ④ 下載 合併列印或下載證書時,請選<br><<br>課程名稱                                                                       | 列印證書<br>揮相同類型的認證<br>課程分類    | 課程<br>認證分類 | 授課教師 | ,<br>報名日期<br>2022-06-0 | 通過狀態<br>○ 通過<br>       | 1 - 9 of 9 項目<br>上傳時數證明<br>上傳 |

|                                                                   | うって トク                                                                                                    | <b>車</b> 万                                                                                                    | 立力                         | 京尤(                                                                                                    |                                                                                                    |                      | 纽                                                                                                    |
|-------------------------------------------------------------------|----------------------------------------------------------------------------------------------------|----------------------------------------------------------------------------------------------------|----------------------------|----------------------------------------------------------------------------------------------------|----------------------------------------------------------------------------------------------------|----------------------|----------------------------------------------------------------------------------------------------|
|                                                                   |                                                                                                    |                                                                                                    | //-/J                      | ·J / U                                                                                                    |                                                                                                    | • • •                | 1.942                                                                                                    |
|                                                                   |                                                                                                    |                                                                                                    |                            |                                                                                                    |                                                                                                    |                      |                                                                                                    |
| <b>6</b> #                                                        | 課OnO線上教室 酷課雲網路課程 發現課程                                                                                                    | 置 資源 APP                                                                                                    | 幫助 🗸                       | 行事曆                                                                                                    | 我的主頁 🗸                                                                                                    |                      | • 繁體中文                                                                                                    |
| 課程                                                                | 分類 全部 \vee 認證分類 全部 🗸 🗄                                                                                                    | 是供證書 全部                                                                                                    | ~                          | 課程名                                                                                                    | 稱/ 赦節姓名                                                                                                    |                      |                                                                                                    |
| n+ 4                                                              | al +37 +30 -1 +2                                                                                                    |                                                                                                    |                            |                                                                                                    |                                                                                                    |                      |                                                                                                    |
| 時裏當課                                                              | <b>段認:證 中請</b><br>程為不提供證書或未達門槛分數時,則無法下載                                                                                                    | /列印證書                                                                                                    |                            |                                                                                                    |                                                                                                    |                      |                                                                                                    |
| A                                                                 | 1 列印 《A) 下部 合併列印或下數證書時,請請                                                                                                    | 螺相同諸刑的認語                                                                                                    | 譚段                         |                                                                                                    |                                                                                                    |                      | 1 - 9 of 9 項                                                                                                    |
|                                                                   | 4                                                                                                    |                                                                                                    | arro Las                   |                                                                                                    | Þ                                                                                                    |                      |                                                                                                    |
|                                                                   | 課程名稱                                                                                                    | 課程分類                                                                                                    | 認證分類                       | 授課教師                                                                                                    | 報名日期                                                                                                    | 通過狀態                 | 上傳時數證明                                                                                                    |
| -                                                                 | The subscription of the second second                                                                                                    |                                                                                                    | a come in a set            |                                                                                                    |                                                                                                    | 0 通過                 | 上傳成功 2022.06.12                                                                                                    |
| 01                                                                | the second second s                                                                                                    | Same and                                                                                                    | ALL DOD NOT                | THE PARTY OF                                                                                                    | The local division of the local division of the local division of |                      | and the second second s |
|                                                                   | Sector Sciences                                                                                                    | and the second second se                                                                                                    | Statement of the second of | 10.00                                                                                                    | and the                                                                                                    | -                    |                                                                                                    |
| <ul> <li>1</li> <li>2</li> <li>3</li> </ul>                       | Construction of the second second                                                                                                    | and the second                                                                                                    |                            | the second second second second second second second second second second second second second second second se |                                                                                                    | and the state of the |                                                                                                    |
| 0 1<br>0 2<br>0 3<br>0 4                                          | And a second second sec       | 1000                                                                                                    | - and the second           | ALC: NO                                                                                                    | 1 March 199                                                                                                    |                      | and the second second se                                                                                                    |
| <ul> <li>1</li> <li>2</li> <li>3</li> <li>4</li> <li>5</li> </ul> | <pre>property and a second second sec</pre> | All and a second second | -comparent                 | 10.000                                                                                                    |                                                                                                    | Q-140                | 1.27                                                                                                    |